## Acheter son billet en ligne

Pour vos trajets en train rendez-vous sur sncf-connect.com

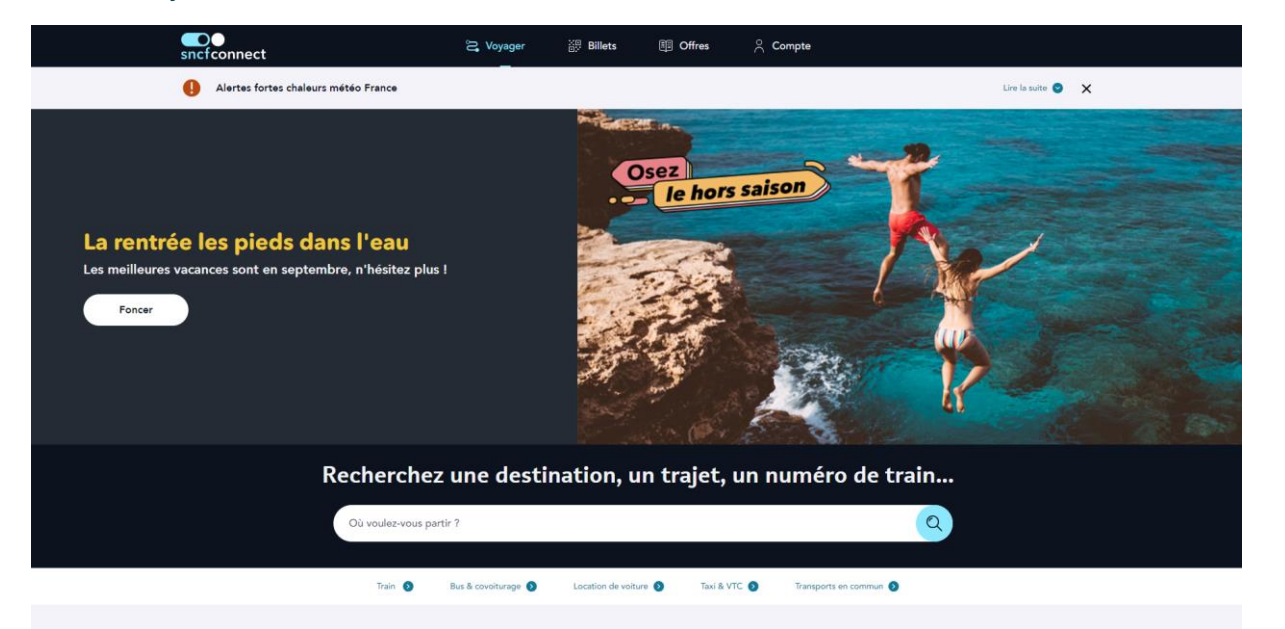

Le site est assez simple d'utilisation, il vous suffira de rentrer la destination souhaitée, dans notre cas Francfort. A la suite de votre entré vous tomberez sur la page cidessous qui vous demandera d'où vous souhaitez partir, nous mettrons Yvetot comme lieu de départ.

| sncfconnect |                                 | ≳ Voyager | Billets | Offres     |
|-------------|---------------------------------|-----------|---------|------------|
| Rechercher  |                                 |           |         |            |
|             |                                 |           |         |            |
|             | Départ : D'où partons-nous ?    |           |         | <b>A</b> 1 |
|             | Arrivée : Francfort-sur-le-Main |           |         | 14         |
|             |                                 |           |         |            |

Vous pourrez ensuite préciser votre recherche avec les dates d'allé et de retour si vous le souhaitez ainsi que le nombre de voyageur pour lequel vous souhaitez réserver

Appuyer sur le bouton « Voir les prix » afin d'être redirigé vers les différentes options qui se présenteront pour notre recherche.

| Rechercher                                                                    |                                 |                            |                 |  |  |
|-------------------------------------------------------------------------------|---------------------------------|----------------------------|-----------------|--|--|
| Départ : Yvetot                                                               |                                 |                            |                 |  |  |
| Arrivée : Francfort-sur-le-Main                                               | Arrivée : Francfort-sur-le-Main |                            |                 |  |  |
| Aller : Sam. 09 sept., 6h                                                     |                                 | Retour : Sam. 16 sept., 6h | ×               |  |  |
| Filtrer par : Trajets directs 🕒                                               | Trajets via                     | •                          |                 |  |  |
| Qui voyage ?                                                                  |                                 | Réserver pour 1            | 10+ voyageurs 🗹 |  |  |
| Voyageur 1 : 30 - 59 ans<br>Sans carte de réduction<br>Sans carte de fidélité | >                               |                            |                 |  |  |
| <b>Ajouter</b><br>Voyageurs, animaux, vélos                                   | Ð                               |                            |                 |  |  |
| Codes                                                                         |                                 |                            |                 |  |  |
| Ajouter un code<br>Avantage, entreprise et bon d'achat                        | Ð                               |                            |                 |  |  |
| Vous voyagez pour le travail ?                                                |                                 |                            |                 |  |  |
|                                                                               | Voir le                         | is prix                    |                 |  |  |

| art : <b>Yvetot</b>                                                  | ∠ Arrivée : Francfort-sur-le-Main                                                                                   | Aller : Sam. 09 sept., 6h                   | Retour : Sam. 16 sept., 6      | n ⊗                        |
|----------------------------------------------------------------------|----------------------------------------------------------------------------------------------------|---------------------------------------------|--------------------------------|----------------------------|
| par : Trajets directs 🕂                                              | Trajets via 🕂 Type de train 🕂                                                                                       |                                             |                                |                            |
|                                                                      | 🗻 Train                                                                                                    | ć                                           | 📾 Bus ou covoiturage           |                            |
| Mer 06                                                               | Jeu 07 Ven 08                                                                                                    | Sam 09 Dim 10                               | Lun 11                         | Mar 12                     |
| Réservation vélo en<br>La réservation d'une<br>conseillés et permett | Région Normandie<br>place vélo est obligatoire et gratuite lors de l'achat :<br>ent un accès à bord sans condition. | de votre billet (nombre de places vélos lir | nité). Les vélos sous housse s | ont Lire la suite 🕥        |
|                                                                      | Afficher le jour précédent 🔕                                                                                        |                                             | 2de classe                     | 1re classe                 |
| 07:35 Yvetot                                                         |                                                                                                    |                                             | 6 places à ce prix             | 1 place à ce prix          |
| 15:18 Frankfurt Main Sue                                             | d                                                                                                    |                                             | 162 €                          | 235,90 €                   |
| ⊘ 7h43 2 correspondances                                             |                                                                                                    |                                             |                                |                            |
| 08:35 Yvetot<br>16:31 Frankfurt Main Hbf                             |                                                                                                    |                                             | dès<br>20140€                  | 1 place à ce prix          |
| ⊙ 7h56 2 correspondances                                             |                                                                                                    |                                             | 201,40 €                       | 517 €                      |
| V Cela peut vous aider Tra                                           | jet recommendé 💧                                                                                                    |                                             |                                |                            |
| 09:35 Yvetot                                                         |                                                                                                    | Ĭ                                           | I                              |                            |
| 16:59 Frankfurt Main Hbf                                             | f                                                                                                    |                                             | <sup>dès</sup><br>112,80 €     | <sup>dès</sup><br>170,80 € |
| ⊙ 7h24 1 correspondance                                              |                                                                                                    |                                             |                                |                            |
| 10:35 Yvetot                                                         |                                                                                                    |                                             |                                | 1 place à ce prix          |
| 19-02 Econdifiert Main Succ                                          | 4                                                                                                    |                                             |                                |                            |

Cliquez sur le trajet qui vous convient le mieux, je choisirais naturellement le trajet recommandé qui me fera économiser un peu d'argent.

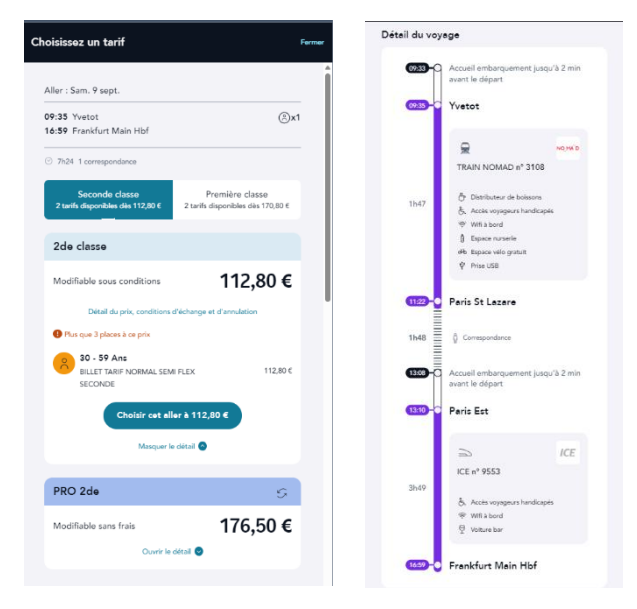

Le trajet s'ouvre alors dans un petit volet à droite de votre écran.

Il vous permettra de récapituler votre demande, le prix ainsi que le détail du trajet, on voit par exemple ici que nous prendrons deux trains, un à Yvetot à 9h35 et un second à la gare Paris Est aux environs de 13h10, on voit également que l'escale à Paris durera 1h48, temps pendant lequel je dois relier les deux gares par mes propres moyens.

Prévoyez donc avec une autre application comme google maps votre trajet entre Saint Lazare et Paris Est

Cliquez sur « choisir cet allé à 112,80€ »

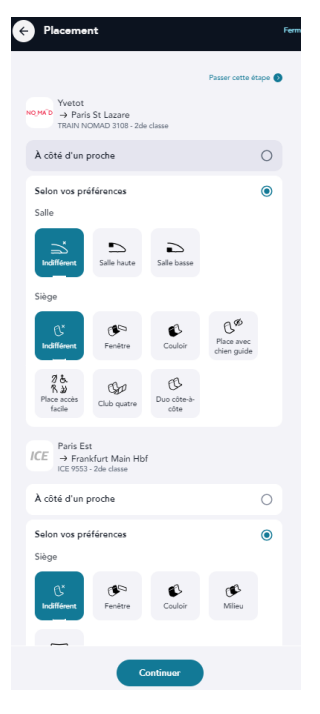

L'étape suivante consiste à choisir où nous souhaitons être placé dans le train, vous pourrez renseigner le numéro de voiture et le numéro de place d'une personne ayant déjà son billet pour vous placer avec lui.

Quelques détails peuvent être intéressant, à savoir si vous préférer une place dans le couloir ou plutôt à côté de la fenêtre par exemple, attention dans notre cas il y a deux trains, prévoyez de saisir vos préférences sur les deux trajets.

Dans notre cas, nous ne pourrons pas finir la démarche car les trajets retour ne sont pas réservable. Nous pourrons néanmoins recommencer la démarche en ne cherchant que les trajets allé, j'achèterais mon billet à la gare en Allemagne pour mon retour.

|                                                                                           |                                                                                                |                                             | Retour : Sam. 16 sept., 4      | ×1 ⊮                |
|-------------------------------------------------------------------------------------------|------------------------------------------------------------------------------------------------|---------------------------------------------|--------------------------------|---------------------|
|                                                                                           |                                                                                                | 🔿 Train                                     |                                |                     |
| Mer 13 J<br>-                                                                             | eu 14 Ven 15                                                                                   | Sam 16 Dim 17                               | Lun 18<br>-                    | Mar 19<br>-         |
| Réservation vélo en Régior<br>La réservation d'une place v<br>conseillés et permettent un | I Normandie<br>élo est obligatoire et gratuite lors de l'achai<br>accès à bord sans condition. | t de votre billet (nombre de places vélos l | mité). Les vélos sous housse s | ont Lire la suite 🕥 |
|                                                                                           | Afficher le jour précédent 🥥                                                                   |                                             | 2de classe                     | 1re classe          |
| 5:56 Frankfurt Main Hbf<br>1:22 Yvetot                                                    |                                                                                                | Non réservable                              |                                |                     |
| correspondance                                                                            |                                                                                                |                                             |                                |                     |
| 3:56 Frankfurt Main Hbf<br>5:20 Yvetot                                                    |                                                                                                | Non réservable                              |                                |                     |
| correspondance                                                                            |                                                                                                |                                             |                                |                     |
| 0:56 Frankfurt Main Hbf<br>3:22 Yvetot                                                    |                                                                                                | Non réservable                              |                                |                     |
| correspondance                                                                            |                                                                                                |                                             |                                |                     |
| 2:56 Frankfurt Main Hbf<br>D:22 Yvetot                                                    |                                                                                                | Non réservable                              |                                |                     |
| correspondance                                                                            |                                                                                                |                                             |                                |                     |
| 3:56 Frankfurt Main Hbf<br>2:22 Yvetot                                                    |                                                                                                | Non réservable                              |                                |                     |
|                                                                                           |                                                                                                |                                             |                                |                     |

Une fois la démarche réitérer sans notre retour voici la page sur laquelle on tombe en cliquant sur continuer après voir fait nos choix de placement. Vous voyez que votre billet est dans votre panier en haut à droite.

. Vous pouvez cliquer sur continuer en bas de page pour vous rendre à l'étape du paiement